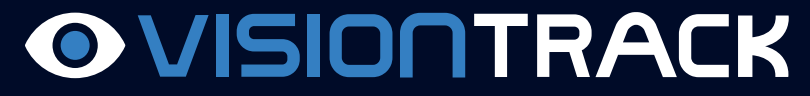

THE NEXT GENERATION OF TELEMATICS AND INTEGRATED CAMERA SOLUTIONS

# How to upgrade MDVR firmware

## VT5500/VT6.2/VT8000/VT1600

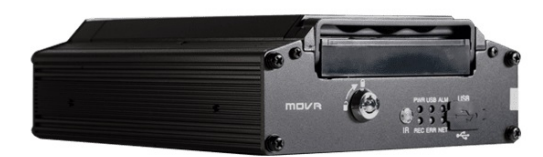

THE UK'S MOST AWARD-WINNING CAMERA TELEMATICS COMPANY

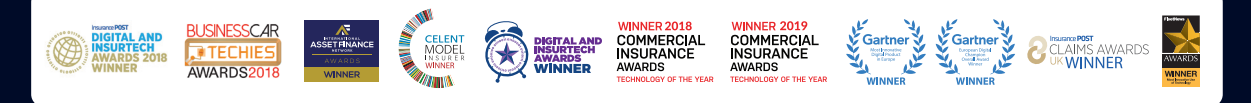

www.visiontrack.com

### The purpose of this guide is to show you the steps to apply firmware to the VisionTrack range of MDVR's VT5500/VT6.2/VT8000/VT1600

<u>Please do not turn the power off on the MDVR during the upgrade process as this may cause a</u> <u>problem applying the firmware.</u>

#### Step 1

Log into <u>https://ceiba2.visiontrack.co.uk</u> using the same credentials as the software, if you are having trouble with this step please contact VisionTrack support at <u>itsupport@visiontrack.com</u>

#### Step 2

Order and the statistics...<br/>
 Order and the statistics...<br/>
 Order and the statistics...<br/>
 Order and the statistics...<br/>
 Order and the statistics...<br/>
 Order and the statistics...<br/>
 Order and the statistics...<br/>
 Order and the statistics...<br/>
 Order and the statistics...<br/>
 Order and the statistics...<br/>
 Order and the statistics...<br/>
 Order and the statistics...<br/>
 Order and the statistics...<br/>
 Order and the statistics...<br/>
 Order and the statistics...<br/>
 Order and the statistics...<br/>
 Order and the statistics...<br/>
 Order and the statistics...<br/>
 Order and the statistics...<br/>
 Order and the statistics...<br/>
 Order and the statistics...<br/>
 Order and the statistics...<br/>
 Order and the statistics...<br/>
 Order and the statistics...<br/>
 Order and the statistics...<br/>
 Order and the statistics...<br/>
 Order and the statistics...<br/>
 Order and the statistics...<br/>
 Order and the statistics...<br/>
 Order and the statistics...<br/>
 Order and the statistics...<br/>
 Order and the statistics...<br/>
 Order and the statistics...<br/>
 Order and the statistics...<br/>
 Order and the statistics...<br/>
 Order and the statistics...<br/>
 Order and the statistics...<br/>
 Order and the statistics...<br/>
 Order and the statistics...<br/>
 Order and the statistics...<br/>
 Order and the statistics...<br/>
 Order and the statistics...<br/>
 Order and the statistics...<br/>
 Order and the statistics...<br/>
 Order and the statistics...<br/>
 Order and the statistics...<br/>
 Order and the statistics...<br/>
 Order and the statistics...<br/>
 Order and the statistics...<br/>
 Order and the statistics...<br/>
 Order and the statistics...<br/>
 Order and the statistics...<br/>
 Order and the statistics...<br/>
 Order and the statistics...<br/>
 Order and the statistics...<br/>
 Ord

Hover over the second icon down and click "Batch upgrade equipment"

#### Step 3

This will open up a new tab, Click "+Create" This tab will also show you the progress of current upgrades.

|   |                                 |            |               |                               |                    | 1929                                   | <mark>്</mark> വി      | Rory ~ 2019-0          | )4-15 12:16:09 |
|---|---------------------------------|------------|---------------|-------------------------------|--------------------|----------------------------------------|------------------------|------------------------|----------------|
| 仚 | Home Batch upgrade equipment    | nt O       |               |                               |                    |                                        |                        |                        | H              |
| = | E Function list                 | + Create   | Failure Retry | <ul> <li>Real-time</li> </ul> | task 🔘 Task lo     | g                                      |                        |                        |                |
| ര |                                 | Fleet name | Plate No.     | Serial No.                    | Status             | Upgrade file                           | Create time            | Upgrade time           | Cause of       |
|   | Task management File management | Fleet A    | Reg           |                               | Z Pending          | X1H_V252.C_T<br>181126.01_E04.<br>1302 | 2019-04-05<br>21:04:21 | -                      | •              |
|   |                                 | Fleet A    | Reg           |                               | Upgrade success    | X1H_V252.C_T<br>181126.01_E04.<br>1302 | 2019-04-05<br>21:04:21 | 2019-04-06<br>06:19:36 |                |
| ŝ |                                 | Fleet B    | Reg           |                               | <b>Downloading</b> | X1H_V252.C_T<br>181126.01_E04.<br>1302 | 2019-04-05<br>21:04:21 | -                      |                |
|   |                                 |            |               |                               |                    | V1H V252 C T                           |                        |                        |                |

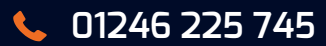

#### Step 4

"+Create" opens up a new window with the devices and search function, Search for your device or select them from the left-hand side.

|           |                                |        |                                                                                                    |   | (                  | 4929<br>43 | 🎐 ይ                              | Rory ~ 2019-                                                            | 04-15 12:24:17 |
|-----------|--------------------------------|--------|----------------------------------------------------------------------------------------------------|---|--------------------|------------|----------------------------------|-------------------------------------------------------------------------|----------------|
| 仚         | Home Batch upgrade equipment O |        |                                                                                                    |   |                    |            |                                  |                                                                         | Þ              |
| =         | Function list                  | + Crea | ite                                                                                                    |   |                    | х          |                                  |                                                                         |                |
|           | E                              | Searc  | ch vehicle                                                                                                    |   | Task Type          |            | te time                          | Upgrade time                                                            | Cause of       |
| <u>•</u>  | Task management                | _ ⇔    | Plate No./Serial No.                                                                                                    | ۹ | Real-time task     | •          |                                  | opgrade and                                                             |                |
|           | City and the second            |        |                                                                                                    | * | Upgrade file       |            | -04-05<br>I:21                   | -                                                                       |                |
| ₽         | File management                |        | VISIONTRACK                                                                                                    |   | Please select file | •          |                                  |                                                                         |                |
| hlt       |                                |        | L poor Keg<br>D poor Reg<br>D poor Reg                                                                                                    |   | Upgrade vehicle    |            | -04-05<br>I∷21                   | 2019-04-06<br>06:19:36                                                  | · .            |
| <u>يې</u> |                                |        | Reg<br>Reg<br>Reg<br>Reg<br>Reg<br>Reg                                                                                                    |   |                    |            | -04-05<br>I:21                   | -                                                                       |                |
|           | <                              |        | Reg<br>Reg<br>C A Fleet A                                                                                                    |   |                    |            | -04-05<br>I:21                   |                                                                         |                |
|           |                                |        | Get B     Get B     Get B     Get Reg     Reg     Reg     Reg     Reg                                                                                                    |   |                    |            | -04-03<br>':25                   | 2019-04-03<br>15:06:48                                                  |                |
|           |                                | 4      | Reg                                                                                                    | • |                    |            | -04-03<br>':25                   | 2018-11-29<br>10:18:09                                                  |                |
|           |                                |        |                                                                                                    |   | 🗙 Cancel 🗸         | Confirm    | -04-03<br>':12                   | 2019-04-03<br>13:03:45                                                  |                |
|           |                                | 4      | fiet8     fec4     fec4 | ÷ | × Cancel ✓         | Confirm    | -04-03<br>*:25<br>-04-03<br>*:25 | 2019-04-0<br>15:06:48<br>2018-11-2<br>10:18:09<br>2019-04-0<br>13:03:45 | )3<br>!9<br>)3 |

#### Step 5

To choose the correct Firmware for your device please use the table below.

Х

| X1H | VT5500 |
|-----|--------|
| ХЗН | VT6000 |
| X5H | VT8000 |

Create

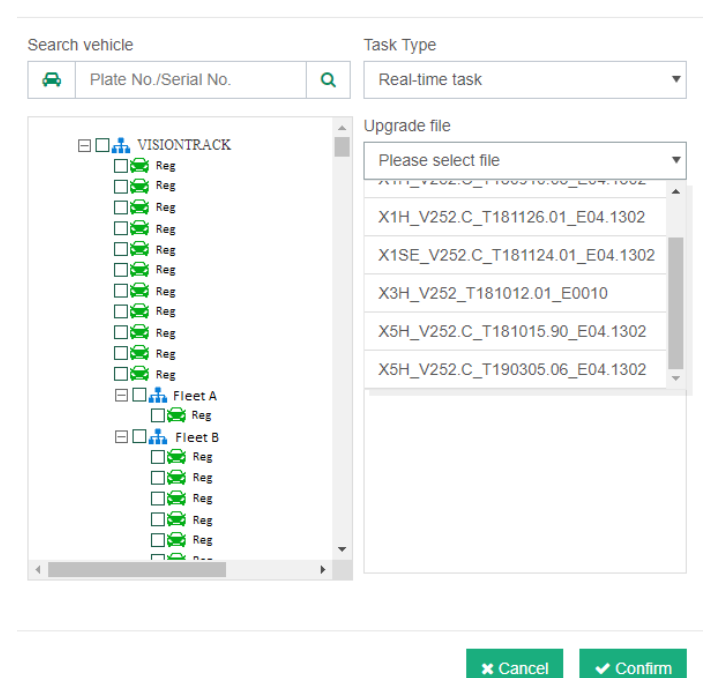

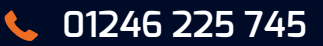

### Step 6

Once you've chosen your devices, they will appear in the right-hand side click confirm. This process will take a few minutes.

| Create               |                                |                 | Х |  |  |
|----------------------|--------------------------------|-----------------|---|--|--|
| Search vehicle       |                                | Task Type       |   |  |  |
| Plate No./Serial No. | Q                              | Real-time task  | • |  |  |
|                      | Upgrade file                   |                 |   |  |  |
|                      | X1H_V252.C_T181126.01_E04.1302 |                 |   |  |  |
|                      |                                | Upgrade vehicle |   |  |  |
|                      |                                | Reg             | × |  |  |
|                      |                                | Reg             | x |  |  |
|                      |                                | Reg             | x |  |  |
|                      |                                | Reg             | × |  |  |
|                      |                                |                 |   |  |  |
| Fleet B              |                                |                 |   |  |  |
|                      |                                |                 |   |  |  |
| □ 🚔 Reg<br>□ 🚔 Reg   |                                |                 |   |  |  |
| 4                    | •                              |                 |   |  |  |

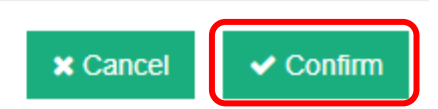

To check the status and completion follow the guide through to Step 3.